# PANDUAN PENGGUNA APLIKASI MYBLESS

# 1. PENGENALAN

1.1 Aplikasi Mobile BLESS iaitu MyBLESS terdiri daripada 3 modul utama yang menyediakan kemudahan kepada pengguna (Pegawai Agensi dan Pemohon) seperti berikut:

# A. Modul Semakan Pantas

- Kemudahan untuk menyemak maklumat permohonan dan maklumat lesen.

# B. Modul Pengumuman

- Kemudahan untuk menyemak pengumuman atau berita-berita semasa berkaitan BLESS.

# C. Modul Jadual Latihan

- Kemudahan untuk menyemak maklumat latihan yang dianjurkan kepada pengguna.
- 1.2 Kesemua modul utama ini terdapat pada Laman Utama Aplikasi MyBLESS.

# 2. PANDUAN/ LANGKAH MENGGUNAKAN MODUL UTAMA

## A. Modul Semakan Pantas

- 1) Pada paparan Laman Utama Aplikasi MyBLESS, pengguna boleh melakukan carian pada Menu Semakan Pantas melalui pilihan-pilihan berikut :
  - i) Carian menggunakan **No. Pendaftaran Organisasi** atau **ID Pemohon** yang didaftarkan di Aplikasi BLESS.
    - Contoh No. Pendaftaran Organisasi: 123456-U
    - Contoh ID Pemohon:
      - No. Kad Pengenalan : 810918019899 atau
      - Emel : john.doe@mail.com atau
      - No. Passport : A123456

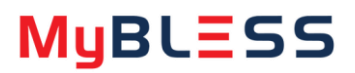

- ii) Carian menggunakan **No. Lesen** atau **No. Serahan BLESS (No. BL)** dengan klik pada ikon ▼
  - Contoh No. Lesen: 11234-1/09-2021/0001
  - Contoh No. Serahan BLESS (No. BL) : BL22021026789

| BLESS<br>Business Licensing Electronic Support                                                                                          | System         |                                             |
|----------------------------------------------------------------------------------------------------|----------------|---------------------------------------------|
| ngumuman                                                                                                    | Papar Semua >  |                                             |
| Notis Penutupan Kaunter Khidmat Pelanggan<br>(Mel 2021)<br>SEMAKAN PANTAS<br>ID Pemohon<br>(No. Pendaffaran Organisasi atau ID Pemohon) | Bahagian BLESS | SEMAKAN PANTAS                              |
| o. Pendaftaran Organisasi atau ID Pemohon                                                                                               |                | No. Pendaftaran Organisasi atau ID Pernohon |
| No. Lesen 👻                                                                                                    |                | No. Lesen                                   |
| No. Lesen                                                                                                    |                | No. Serahan BLESS (No. BL)                  |
| SEMAK                                                                                                    |                | SEMAK                                       |

- 2) Kedua-dua ruangan ini adalah **WAJIB** diisi. Kemudian, klik pada butang
- 3) Paparan seterusnya menunjukkan perincian berkaitan maklumat permohonan dan maklumat lesen berdasarkan pilihan yang telah dikunci masuk di laman utama.

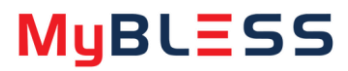

### Keterangan berkaitan maklumat yang dipaparkan:

#### Nama Lesen

Nama Lesen/ Permit/ Kelulusan/ Sijil yang dimohon melalui Aplikasi BLESS.

#### • No. Lesen

Nombor yang dijana atau diberikan bagi Lesen/ Permit/ Kelulusan/ Sijil yang dimohon melalui Aplikasi BLESS.

#### • No. Serahan BLESS (No. BL)

Nombor yang dijana secara automatik oleh Aplikasi BLESS bagi setiap permohonan Lesen/ Permit/ Kelulusan/ Sijil yang dihantar melalui Aplikasi BLESS.

#### Kategori Pemohon

Jenis pemohon yang dibenarkan untuk memohon Lesen/ Permit/ Kelulusan/ Sijil melalui Aplikasi BLESS. Kategori pemohon ini terdiri daripada:

- i) Individu;
- ii) Syarikat;
- iii) Perniagaan;
- iv) Pertubuhan;
- v) Koperasi; atau
- vi) Agensi;

# ← Lesen

NAMA LESEN:

Lesen Menjual Alat-Alat Timbang dan Sukat

NO. LESEN:

00123/01

NO: SERAHAN BLESS (NO. BL): BL2202145678

KATEGORI PEMOHON: Syarikat

NAMA PEMOHON: ABC HARDWARE SDN. BHD.

NO. PENDAFTARAN: 123456-W

JENIS PERMOHONAN: Baru

STATUS PERMOHONAN: Selesai Diproses

TARIKH PERMOHONAN DIHANTAR: 02/06/2021

TARIKH KELULUSAN PERMOHONAN: 05/07/2021

STATUS LESEN: Aktif

TARIKH KUATKUASA LESEN: 22/07/2021

TARIKH LUPUT LESEN: 21/07/2024

TARIKH MAKLUMAT DIKEMASKINI: 22/07/2021

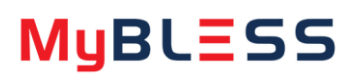

#### Nama Pemohon

Nama berdasarkan Kategori Pemohon yang melaksanakan permohonan Lesen/ Permit/ Kelulusan/ Sijil melalui Aplikasi BLESS.

## • No. Pendaftaran

Nombor bagi entiti organisasi yang didaftarkan berdasarkan Kategori Pemohon, yang digunakan untuk melaksanakan permohonan Lesen/ Permit/ Kelulusan/ Sijil melalui Aplikasi BLESS. Contoh:

- Individu: No. Kad Pengenalan/ Emel/ No. Passport
- Syarikat/ Perniagaan/ Pertubuhan/ Koperasi/ Agensi : 123456-W

#### • Jenis Permohonan

Jenis permohonan Lesen/ Permit/ Kelulusan/ Sijil yang dilakukan melalui Aplikasi BLESS, seperti berikut:

- i. Baru
- ii. Pembaharuan Tanpa Pindaan
- iii. Pembaharuan Dengan Pindaan
- iv. Pindaan
- v. Pembatalan
- vi. Cetakan Lesen

#### • Status Permohonan

Status bagi permohonan Lesen/ Permit/ Kelulusan/ Sijil yang telah dikemukakan melalui Aplikasi BLESS. Terdapat lapan (8) status permohonan seperti berikut:

| No. | Status Permohonan                      | Keterangan                                                                            |  |
|-----|----------------------------------------|---------------------------------------------------------------------------------------|--|
| 1   | Sedang Diproses                        | Permohonan yang dihantar sedang diproses oleh agensi.                                 |  |
| 2   | Dibatalkan: Ditolak oleh Agensi        | Permohonan yang ditolak/ dibatalkan<br>oleh agensi pada peringkat awal<br>permohonan. |  |
| 3   | Dibatalkan: Permintaan dari<br>Pemohon | Permohonan pembatalan yang dibuat oleh pemohon.                                       |  |

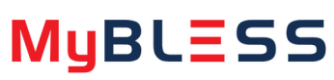

| 4 | Request to Amend/ Request<br>Feedback | Pegawai pemproses agensi memohon<br>pindaan/ maklumbalas daripada<br>pemohon.                     |
|---|---------------------------------------|---------------------------------------------------------------------------------------------------|
| 5 | KIV Permohonan                        | Proses permohonan telah ditangguhkan oleh agensi.                                                 |
| 6 | Selesai Diproses                      | Permohonan yang dihantar telah selesai diproses agensi.                                           |
| 7 | Ditolak                               | Permohonan yang dihantar telah ditolak<br>oleh agensi di peringkat akhir kelulusan<br>permohonan. |
| 8 | Diluluskan                            | Permohonan yang dihantar telah<br>diluluskan oleh pegawai pelulus di<br>agensi.                   |

#### • Tarikh Permohonan Dihantar

Tarikh pemohon menghantar permohonan melalui Aplikasi BLESS.

## • Tarikh Kelulusan Permohonan

Tarikh permohonan diluluskan oleh agensi.

#### • Status Lesen

Status bagi Lesen/ Permit/ Kelulusan/ Sijil yang telah dikeluarkan. Terdapat empat (4) status lesen seperti berikut:

| No. | Status Lesen    | Keterangan                             |
|-----|-----------------|----------------------------------------|
| 1   | Aktif           | Lesen berada dalam tempoh kuatkuasa.   |
| 2   | Tamat Tempoh    | Lesen telah melebihi tempoh kuatkuasa. |
| 3   | Sedang Diproses | Lesen sedang diproses oleh agensi.     |
| 4   | Dibatalkan      | Lesen telah dibatalkan oleh agensi.    |

## • Tarikh Kuatkuasa Lesen

Tarikh lesen mula berkuatkuasa.

## • Tarikh Luput Lesen

Tarikh tamat tempoh lesen.

### • Tarikh Maklumat Dikemaskini

Tarikh terkini berdasarkan tindakan oleh agensi.

# B. Modul Pengumuman

1) Paparan pengumuman adalah pada Laman Utama Aplikasi MyBLESS. Semakan pengumuman juga boleh dibuat dengan klik pada Papar Semua.

|                                                    | BL                                                                              | S                      | 5                          |
|----------------------------------------------------|---------------------------------------------------------------------------------|------------------------|----------------------------|
| ngumumar                                           | usiness Licensing El                                                            | ectronic Supp          | port System<br>Papar Semua |
| Notis Penu                                         | tupan Kaunter Khić                                                              | Imat Pelang<br>2021)   | gan Bahagian BLESS         |
| SEMAKA                                             | N PANTAS                                                                        |                        |                            |
| SEMAKA                                             | <b>N PANTAS</b><br><b>n</b><br>an Organisasi atau ID P                          | emahon)                |                            |
| SEMAKA<br>ID Pemoho<br>(No. Pendafta<br>No. Penda  | IN PANTAS<br>n<br>an Organisasi atau ID P<br>taran Organisasi atau              | emohon)<br>ID Permohon |                            |
| SEMAKA<br>ID Pemoho<br>(No. Pendafta<br>No. Pendal | <b>N PANTAS</b><br><b>n</b><br>an Organisasi atau ID P<br>laran Organisasi atau | emohon)<br>ID Pernohon |                            |

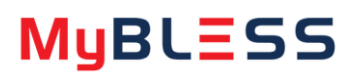

Notis Penutupan ...

Penamatan ...

Admin

Admin

2) Setelah klik Papar Semua, pemohon boleh memilih dua (2) bentuk paparan sama ada Senarai atau Grid.

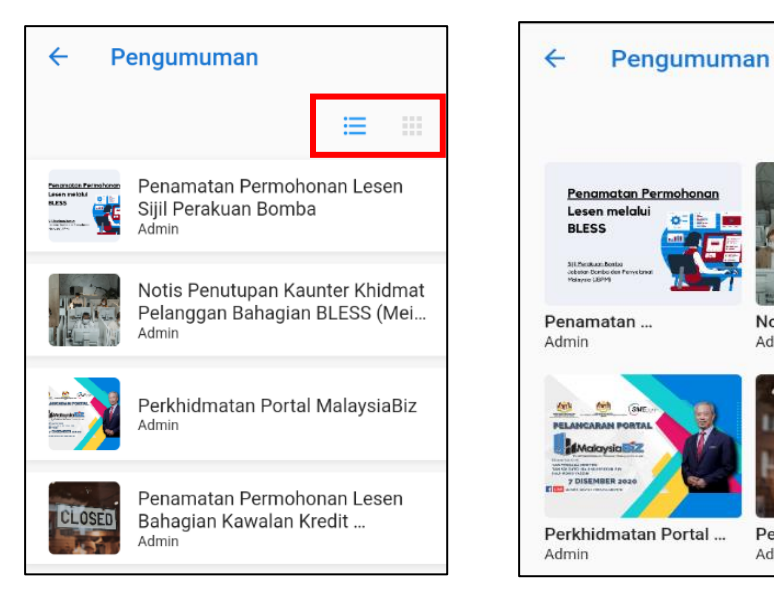

Paparan Senarai

**Paparan Grid** 

3) Klik pada mana-mana pengumuman untuk melihat keterangan penuh pengumuman tersebut.

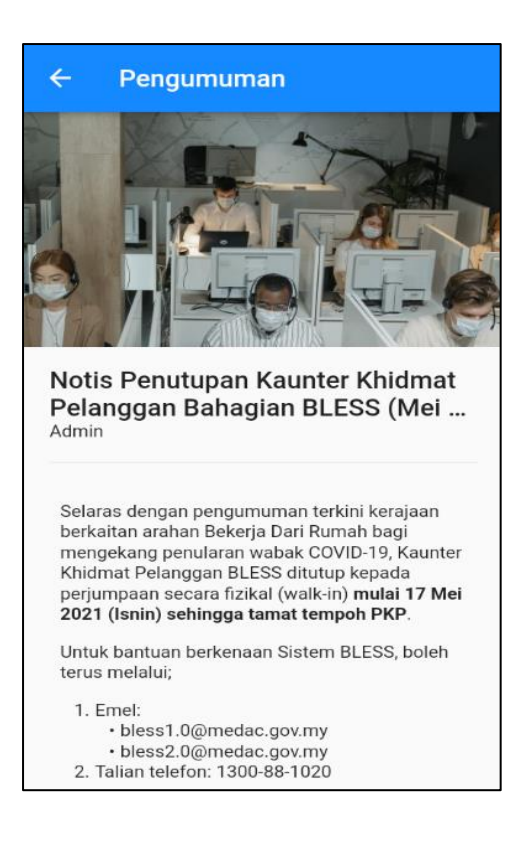

4) Klik pada simbol <a></a> untuk kembali ke Laman Utama.

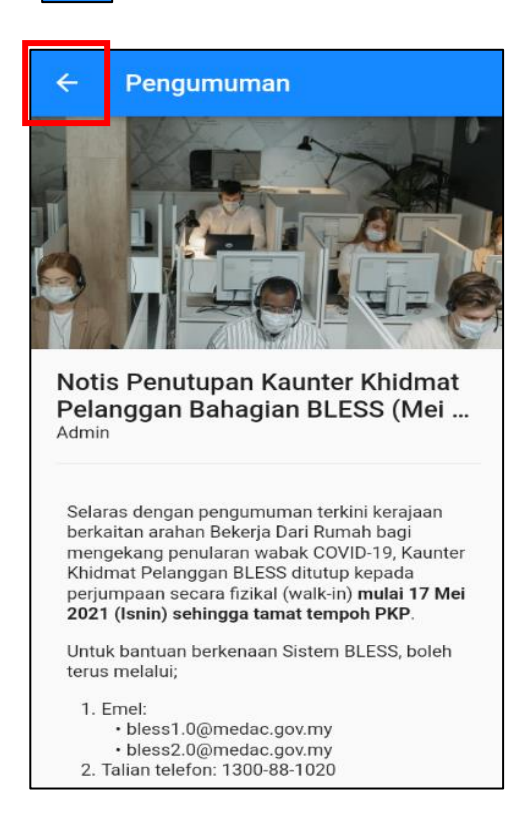

# C. Modul Jadual Latihan

1) Untuk melihat senarai latihan yang dianjurkan, klik pada Jadual Latihan pada Laman Utama atau pada *Side Menu*.

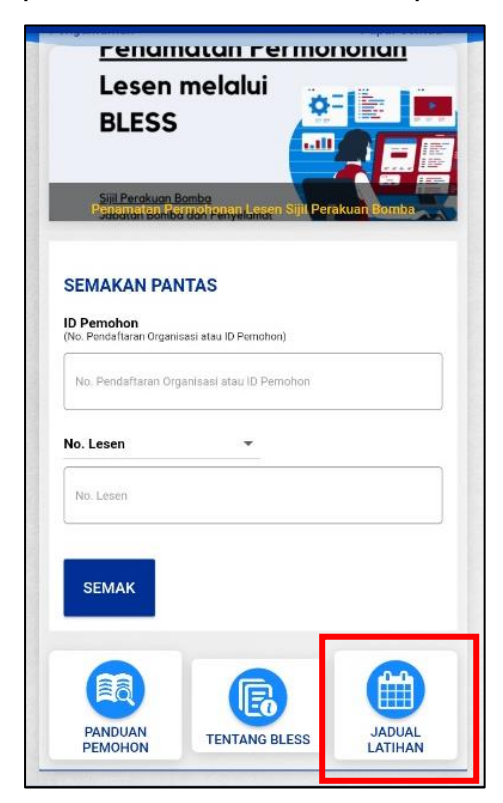

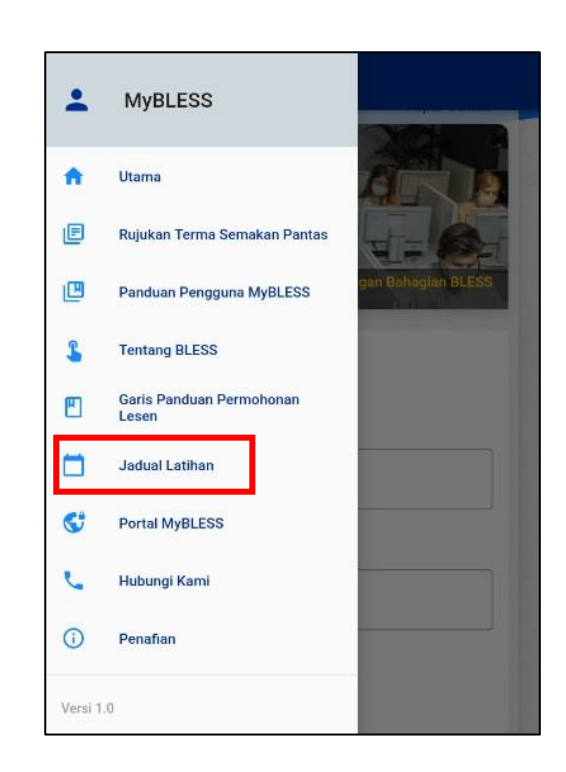

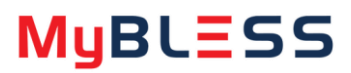

 Keterangan berkaitan sesi latihan akan dipaparkan (Tajuk Latihan, Tarikh Latihan dan Status Latihan). Klik pada mana-mana Tajuk Latihan bagi memaparkan maklumat penuh berkaitan latihan tersebut.

| ÷  | Jadual Latihan                                                          |                                                            |
|----|-------------------------------------------------------------------------|------------------------------------------------------------|
| 1  | BLESS TRAINING FOR TRAINERS (BTFT) JABATAN<br>ALAM SEKITAR              | Dalam<br>Perancangan                                       |
| 2  | BLESS TRAINING FOR TRAINERS (BTFT) JABATAN<br>KESIHATAN WP KUALA LUMPUR | Dalam<br>Perancangan                                       |
| 3  | BLESS TRAINING FOR TRAINERS (BTFT) KEMENTERIAN<br>DALAM NEGERI          | Dalam<br>Perancangan                                       |
| 4  | BLESS TRAINING FOR TRAINERS (BTFT) KPDNHEP<br>(ZON UTARA)               | Dalam<br>Perancangan                                       |
| 5  | BLESS TRAINING FOR TRAINERS (BTFT) LEMBAGA<br>KOKO MALAYSIA             | Dalam<br>Perancangan                                       |
| 6  | BLESS TRAINING FOR TRAINERS (BTFT) KPDNHEP IBU<br>PEJABAT               | 21st Apr, 2021<br>(Wed) 900AM -<br>500PM                   |
| 7  | BLESS TRAINING FOR TRAINERS (BTFT) JABATAN<br>KESIHATAN NEGERI MELAKA   | 25th May, 2021<br>(Tue) 900AM -<br>500PM<br>Tunda          |
| 8  | BLESS TRAINING FOR TRAINERS (BTFT) JABATAN<br>MINERAL DAN GEOSAINS      | 9th Jun, 2021<br>(Wed) 900AM -<br>500PM<br>Tunda           |
| 9  | BLESS TRAINING FOR TRAINERS (BTFT) LEMBAGA<br>Pembantu perubatan        | 22nd Jun, 2021<br>(Tue) 900AM -<br>500PM<br>Tunda          |
| 10 | BLESS TRAINING FOR TRAINERS (BTFT) JABATAN<br>ALAM SEKITAR              | 28th Jun, 2021<br>(Mon) - 29th<br>Jun, 2021 (Tue)<br>Tunda |

3) Maklumat penuh berkaitan latihan akan dipaparkan seperti berikut:

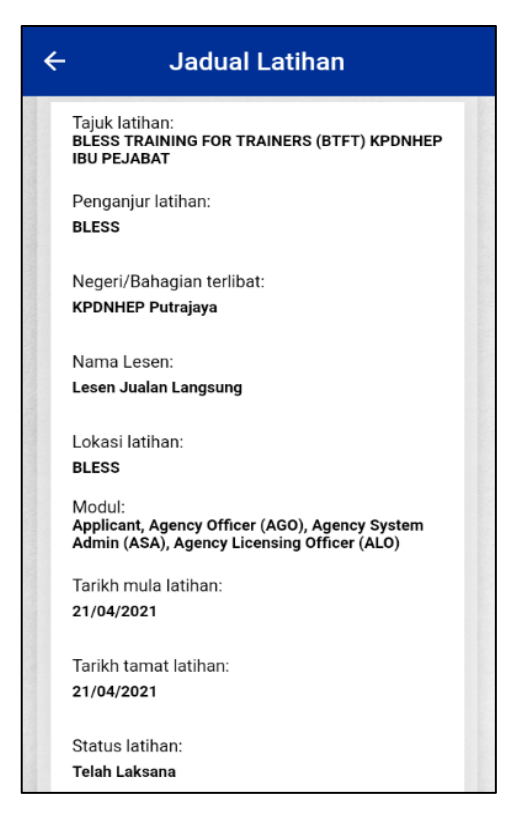

4) Klik simbol  $\epsilon$  untuk kembali ke Laman Utama.

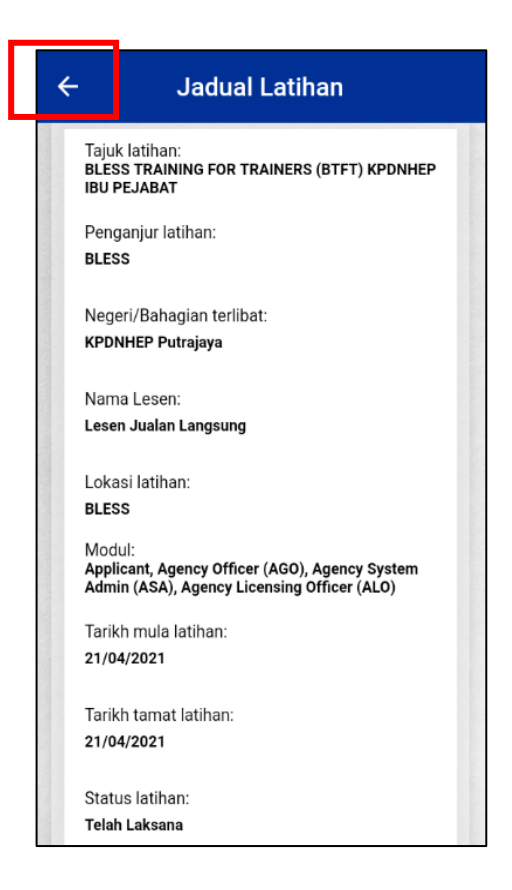

# D. Menu-Menu Lain Pada Aplikasi MyBLESS

Menu-menu lain serta informasi berkaitan juga boleh didapati pada *Side Menu* Aplikasi MyBLESS.

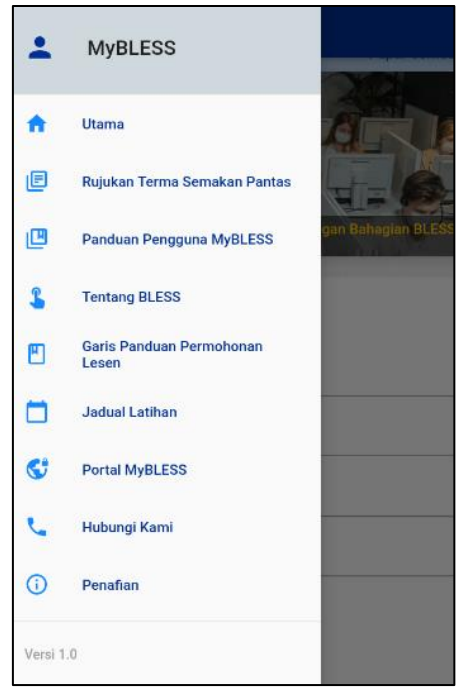